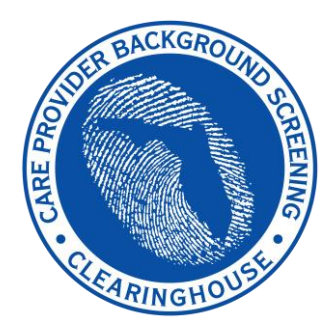

Department of Children and Families/ Agency for Persons with Disabilities

# Care Provider Background Screening Clearinghouse

# DCF/APD Clearinghouse Results Website Instruction Guide

# **Contents**

| Clearinghouse Results Website Overview                                         | 3  |
|--------------------------------------------------------------------------------|----|
| Background Screening Home Page                                                 | 4  |
| Search for Screening Results                                                   | 6  |
| Initiate New Screening                                                         | 8  |
| Enter Profile Information                                                      | 9  |
| Prior States List                                                              |    |
| Select Position and Confirm Privacy Policy                                     |    |
| Select Livescan Provider and Make Appointment                                  |    |
| Make Appointment                                                               | 13 |
| Print Livescan Request Form                                                    | 14 |
| Sample LiveScan Request Form                                                   | 15 |
| Profile Page                                                                   |    |
| Person Profile – Edit Demographics                                             |    |
| Person Profile – Screenings in Process                                         |    |
| Person Profile – Clearinghouse Status                                          |    |
| Person Profile – Public Rap Sheets and Arrest/Registration Notifications       | 21 |
| Person Profile – Eligibility Determinations and DOH Licensure                  |    |
| Person Profile – Employment/Contract History and View/Print Version of Results |    |
| Add Employment/Contract Record                                                 | 24 |
| Edit Employment Record                                                         | 25 |
| Screenings in Process Tab                                                      | 27 |
| Screening Results Tab                                                          |    |
| Livescan Tab                                                                   | 29 |
| Employee/Contractor Roster                                                     |    |
| Initiate Agency Review                                                         | 31 |
| Select Position and Confirm Privacy Policy                                     |    |
| Agency Review Request Submitted                                                |    |
| Initiate Resubmission                                                          | 34 |
| Select Position and Confirm Privacy Policy                                     |    |
| Initiate Payment – Credit Card                                                 |    |
| Enter Payment Information – Credit Card                                        |    |
| Review Payment Information – Credit Card                                       |    |
| Initiate Payment – E-Checking                                                  |    |
| Enter Payment Information – E-Checking                                         |    |
| Review Payment Information – E-Checking                                        |    |
| Submit Resubmission Request                                                    |    |
| Resubmission Request Submitted                                                 |    |

## **Clearinghouse Results Website Overview**

In response to the requirements passed during the 2012 Legislative session, the Agency for Health Care Administration (Agency) created the Care Provider Background Screening Clearinghouse (Clearinghouse) Website for use by all specified agencies. The enhanced website allows users to initiate a screening, search for screening results, connect to specified agencies screenings, select a Livescan service provider and connect to the service provider's website to schedule appointments. Utilizing the Clearinghouse website to initiate screening requests provides the following benefits:

- Ability to share results of criminal history checks among specified agencies.
- Ability to view subsequent arrest information for employees with retained fingerprints (only available to current employers of the individual).
- Ability to track screenings from the time the screening request is initiated in the Clearinghouse until a determination is made.
- Provides email notification to the user regarding status updates to requests initiated.
- Ability to search for Livescan Service Providers by certain criteria (county, name, etc.). Provides information and ability to connect to the fingerprint service provider's website to make appointments.
- Provides TCR# needed for sending an applicant to be rescreened for rejected prints.
- Posts Public Record version of state criminal history record (RAP sheet) for review by the *provider* requesting the original screening.
- Allows user to connect to a screening request in process for notification when results are available (reduces duplicative screening).
- Creates a "status" report and a "completed screening listing" report of screenings requested by the user eliminating the need to search for each screening result individually.
- Maintain an employee roster by entering hire and separation dates for each employee. This facilitates a notification to the employer if the eligibility status of an employee changes.
  - According to section 435.12(2) (c) an employer of persons subject to screening by a specified agency must register with the clearinghouse and maintain the employment status of all employees within the clearinghouse. Initial employment status and any changes in status must be reported within **10 business days**.
- Redesigned Individual Profile page that includes:

  - o Photograph, if the individual is in the Clearinghouse
  - o Department of Health Professional Licensure Status
  - View screenings in process
  - State criminal history report viewable for the provider initiating the screening
  - Employment History

# Background Screening Home Page

To gain access to the Clearinghouse results website you must first register on the AHCA Portal and receive access. Since AHCA is the parent agency for the Clearinghouse, access is granted through the AHCA web portal. Please refer to the Portal Registration guide for your agency at this link <a href="http://ahca.myflorida.com/MCHQ/Central\_Services/Background\_Screening/BGS\_results.shtml">http://ahca.myflorida.com/MCHQ/Central\_Services/Background\_Screening/BGS\_results.shtml</a> for registration and log in instructions.

To access the Clearinghouse results website through the Portal please log in at <u>https://apps.ahca.myflorida.com/SingleSignOnPortal</u>. On the Portal Landing, select **Background Screening Clearinghouse – Department of Children and Families.** \**APD providers should also select* 'Background Screening Clearinghouse – Department of Children and Families' since DCF conducts APD provider screenings.

| AHCA Portal - Portal Landing                                                                                 | User ID: test.dcf1<br>Email: |
|----------------------------------------------------------------------------------------------------|------------------------------|
| Program Access<br>Select the appropriate link below to be directed to the Program's access page.             |                              |
| Background Screening Clearinghouse - Department of Children and Families Department of Children and Families | _                            |
| Request Program Access                                                                                       |                              |
| Choose from the list of programs below and select "Request Program Access".                                  |                              |
| Select Program V Request Program Access                                                                      |                              |

On the Background Screening Clearinghouse Program – **Department of Children and Families** – Access Page you will see your approval status. If you are approved, please select the **Background Screening Clearinghouse** link to access the Clearinghouse results website.

| Background Screening Clearinghouse Progra<br>Children and Families - Access Page                                                | Email:                                                                                       | User ID: test.dcf1                      |            |
|----------------------------------------------------------------------------------------------------|----------------------------------------------------------------------------------------------|-----------------------------------------|------------|
| Background Screening Clearinghouse Application Access                                                                           |                                                                                              |                                         |            |
| Background Screening Clearinghouse                                                                                              | _                                                                                            |                                         |            |
| Click the link above to access the Background Screening Clearingh                                                               | nouse results website.                                                                       |                                         |            |
| Select Your Desired Task Below                                                                                                  |                                                                                              |                                         |            |
| Add Additional Providers                                                                                                    |                                                                                              |                                         |            |
| List of Providers                                                                                                    |                                                                                              |                                         |            |
| If you need to reprint a user agreement, select the checkbox<br>If you select Reprint Registration Agreement without identifyir | next to the appropriate provider(s), and selecting a specific provider below, all agreements | t Reprint Registration will be printed. | Agreement. |
| Reprint Registration Agreement                                                                                                  |                                                                                              |                                         |            |
| Provider Name                                                                                                    | City                                                                                         | Status                                  | OCA Number |
| SUMMER CAMP ABC                                                                                                    | Tallahassee                                                                                  | Approved                                | 123456789  |
|                                                                                                    | Return to Portal Landing                                                                     | <b>X</b>                                |            |

If you have requested and been granted access to the Clearinghouse results website on behalf of multiple specified agencies, you will be prompted to select the agency for this session before viewing the home page. For more information about how to request access on behalf of multiple agencies, see the advanced registration guides at this link for your scenario:

http://ahca.myflorida.com/MCHQ/Central\_Services/Background\_Screening/BGS\_results.shtml

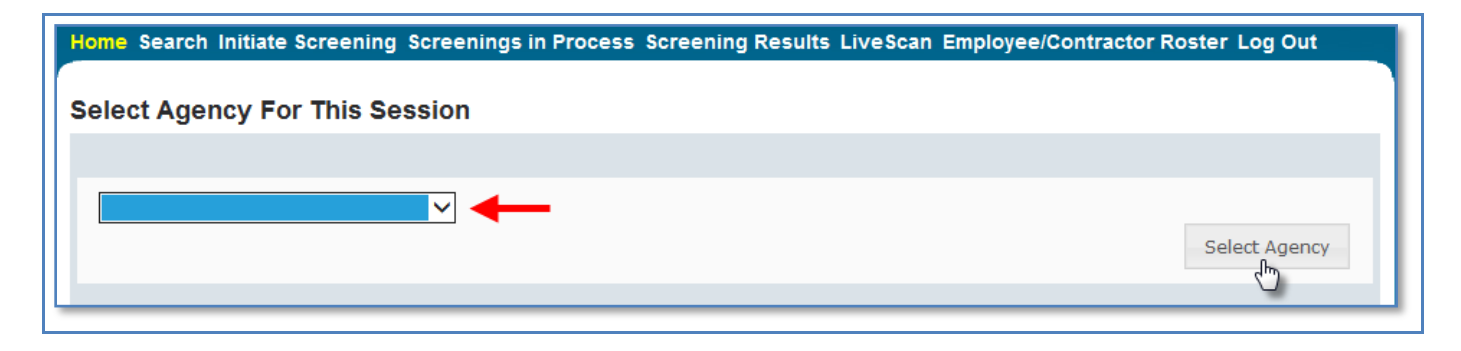

A welcome message and your provider information will appear on the BGS Home page. This page will also display important **bulletin messages** and information when appropriate.

Moving throughout the website is accomplished by clicking navigation tabs at the top of the page. These tabs will appear on all pages. The navigation tabs allow you to search, initiate screenings, review your screenings in process and screening results, look up Livescan service providers, review your employee roster, and log out. To switch the specified agency for use on the website, you may select 'Switch Agency View' from any screen in the system. This will return you to the 'Select Agency For This Session' screen.

| A DACKGROUTS CHARTEN STATE                                                                                                    | Department of Children and Families                                                                                                    |
|----------------------------------------------------------------------------------------------------|----------------------------------------------------------------------------------------------------|
| Home Search Initiate Screening Scree                                                                                                    | enings in Process Screening Results LiveScan Employee/Contractor Roster Log Out                                                                                                    |
| Home Welcome to the Care Provider Background Screet existing screenings processed through the Clear results you have requested, and maintain employ For instructions on using the website please revie Bulletins Bulletins Bulletin messages | ning Clearinghouse (Clearinghouse) results website. This secure site allows you to search inghouse, initiate a new screening, locate a Livescan service provider, track and review screening ment statuses of your applicants. The links provided above will assist you in navigating the site. |
| Provider Information<br>Test Provider<br>123 Street<br>City, FL 33333                                                                                                    | OCA Number: 123456789                                                                                                    |
| If your contact information for this system has cha                                                                                                    | nged, please return to the <u>AHCA Portal</u> to update your information.                                                                                                    |

# Search for Screening Results

The Search page allows you to review the eligibility status of an individual if they have undergone a screening or if they have a screening in process in the Clearinghouse. If the individual is not found, a screening may be initiated from this page. If the individual is found, their Profile page will appear. **Note**: If you know an individual has not been screened, you may click the 'Initiate Screening' tab located on the navigation bar.

- Enter the individual's:
  - Social Security Number AND
  - Last Name OR
  - Date of Birth
- Select 'Search'

| Home Search Init                                                         | tiate Screening Screenings in Process Screening Results LiveScan Employee/Contractor Roster Log Out                                                                                                    |
|--------------------------------------------------------------------------|----------------------------------------------------------------------------------------------------|
| Search O                                                                 | Switch Agency View                                                                                                    |
| This site provides back<br>professional licensure<br>determinations.     | kground screening results reviewed through the Clearinghouse on behalf of your specified agency, Department of Children and Families , and<br>information from the Department of Health's Medical Quality Assurance division. These results are to be used for employment eligibility                                                                                                    |
| If we become aware of<br>last provider to submit<br>status may change ba | a change in an individual's eligibility status, an email notification will be sent to the most recent employer of record in the Clearinghouse or the<br>a screening request through the Clearinghouse. It is recommended employers check the screening results of staff regularly as an individual's<br>sed on information received.                                                                               |
|                                                                          |                                                                                                    |
| Search Criteria                                                          |                                                                                                    |
| Enter the informati<br>eligibility determina<br>screening for empl       | on below. <u>It is the responsibility of the provider to ensure results are for the correct individual.</u> These results are to be used for employment<br>ations. In accordance with section 435.11(1)(b), it is a misdemeanor of the first degree to use records information for purposes other than<br>oyment or release records information to other persons for purposes other than screening for employment. |
| SSN:                                                                     | 000-00-0000                                                                                                    |
| AND enter at least                                                       | one of the following:                                                                                                    |
| Last Name:                                                               | Smith                                                                                                    |
| Or:                                                                      |                                                                                                    |
| Date of Birth:                                                           |                                                                                                    |
|                                                                          | Search                                                                                                    |

# **Initiate New Screening**

# To initiate a new screening for an individual, select the 'Initiate Screening' button

| ome Search Initiate Screening Screenings in Process Screening Results LiveScan Employee/Contractor Roster Log Out                                                                                                    |
|----------------------------------------------------------------------------------------------------|
| Switch Agency Vie                                                                                                    |
| nis site provides background screening results reviewed through the Clearinghouse on behalf of your specified agency, Department of Children and Families , and<br>rofessional licensure information from the Department of Health's Medical Quality Assurance division. These results are to be used for employment eligibility<br>eterminations.                                                                                                    |
| we become aware of a change in an individual's eligibility status, an email notification will be sent to the most recent employer of record in the Clearinghouse or the<br>st provider to submit a screening request through the Clearinghouse. It is recommended employers check the screening results of staff regularly as an individual's<br>atus may change based on information received.                                                                |
|                                                                                                    |
| Search Criteria                                                                                                    |
| Enter the information below. It is the responsibility of the provider to ensure results are for the correct individual. These results are to be used for employment eligibility determinations. In accordance with section 435.11(1)(b), it is a misdemeanor of the first degree to use records information for purposes other than screening for employment or release records information to other persons for purposes other than screening for employment. |
| SSN: XXX-XX-XXXX                                                                                                    |
| AND enter at least one of the following:                                                                                                    |
| Last Name: Test                                                                                                    |
| Or:                                                                                                    |
| Date of Birth: Search                                                                                                    |
|                                                                                                    |
| Search Result                                                                                                    |
| A screening result for this individual was not found in the Clearinghouse results website. You may initiate a screening by selecting the "Initiate Screening" button.                                                                                                    |
| Initiate Screening                                                                                                    |

# **Enter Profile Information**

- Enter all required information, as designated by the red asterisks (\*)
  - Enter the mailing address of the individual being screened
    - Please note that the height and weight limits are set by the Florida Department of Law Enforcement. If an applicant falls outside of the established limits, please select the closest match.
- Ensure all information is accurate and select the 'Next' button

| Initiate Scre        | ening            |                 |                            |                 |              | 5             | witch Agency | View |
|----------------------|------------------|-----------------|----------------------------|-----------------|--------------|---------------|--------------|------|
| Enter Profile        |                  |                 |                            |                 |              |               |              |      |
| To initiate a screen | ing please enter | the information | h below. Fields with an (* | ) are required. |              |               |              |      |
| * First Name:        | Agency           |                 | * Address Line 1:          | 123             |              | * Sex:        | MALE 🗸       |      |
| Middle Name:         |                  |                 | Address Line 2:            |                 |              | *Race:        | WHITE        | ~    |
| * Last Name:         | Test             |                 | * City:                    | City            |              | * Hair Color: | Brown        | ~    |
| Aliases:             |                  | ^               | * State:                   | Florida         | ~            | *Eye Color:   | Brown        | ~    |
|                      |                  | $\sim$          | *ZIP:                      | 32308           |              | * Height:     | 6' 00" 🗸     |      |
| * SSN:               | 015-00-0000      |                 | County:                    |                 |              | * Weight:     | 185 lbs.     |      |
| * Date of Birth:     | 12/24/1978       | mm/dd/yyyy      | Phone Number:              |                 | xxx-xxx-xxxx |               |              |      |
| * Place of Birth:    | Florida          | ~               | Email Address:             |                 |              |               |              |      |
|                      |                  |                 | Verify Email Address:      |                 |              |               |              |      |
| *Required            |                  |                 |                            |                 |              | Cancel        | Next         |      |

#### **Prior States List**

Select all prior states in which the applicant has resided in the last 5 years. If none apply, select the 'None Apply' box to continue. At least one state, or the 'None Apply' box must be selected. Any prior states selected previously are already captured.

| Prior States List Switch Agency View                                                                                                    |            |                    |                |                |                |  |
|----------------------------------------------------------------------------------------------------|------------|--------------------|----------------|----------------|----------------|--|
| TEST, AGENCY                                                                                                    |            |                    |                |                |                |  |
| Select all prior states in which the applicant has resided in the last 5 years. If none apply, select the 'None Apply' box to continue. At least one state, or the 'None Apply' box must be selected. Any prior states selected previously are already captured. |            |                    |                |                |                |  |
| Alabama                                                                                                    | Florida    | 🗆 Louisiana        | Nebraska       | Oregon         | Virgin Islands |  |
| Alaska                                                                                                    | Georgia    | Maine              | Nevada         | Pennsylvania   | Virginia       |  |
| American Samoa                                                                                                    | 🗆 Guam     | Maryland           | New Hampshire  | Puerto Rico    | Washington     |  |
| 🗆 Arizona                                                                                                    | 🗆 Hawaii   | Massachusetts      | New Jersey     | Rhode Island   | West Virginia  |  |
| Arkansas                                                                                                    | 🗆 Idaho    | Michigan           | New Mexico     | South Carolina | □ Wisconsin    |  |
| California                                                                                                    | Illinois   | Minnesota          | New York       | South Dakota   | □ Wyoming      |  |
| Colorado                                                                                                    | 🗆 Indiana  | Mississippi        | North Carolina | Tennessee      |                |  |
| Connecticut                                                                                                    | 🗆 Iowa     | Missouri           | North Dakota   | Texas          |                |  |
| Delaware                                                                                                    | Kansas     | Montana            | 🗆 Ohio         | 🗆 Utah         |                |  |
| District Of<br>Columbia                                                                                                    | □ Kentucky | N. Mariana Islands | Oklahoma       | □ Vermont      |                |  |
|                                                                                                    |            |                    |                |                | Continue       |  |

### Select Position and Confirm Privacy Policy

To ensure the appropriate criteria is applied during the screening review, the position type and reason for screening the individual must be entered.

- Select the **provider** that the individual has applied to work for from the drop down list
  - Please note the provider drop down will only display if you are accessing the website on behalf of multiple providers.
- Select the **position** that the individual is applying for from the drop down list
- Select the '**Privacy Policy**' link to view and print the privacy policy. Check the affirmation box to confirm that the applicant has signed and agreed to the Privacy Policy.

| Initiate Screeni      | ng                                                            | Switch Agency View |
|-----------------------|---------------------------------------------------------------|--------------------|
| TEST, AGENCY          |                                                               |                    |
| Select Position       |                                                               |                    |
|                       |                                                               |                    |
| Screening Information | n                                                             |                    |
| Provider:             | ✓                                                             |                    |
| * Position:           |                                                               | ✓                  |
| *  The applicant      | /employee has received and signed the <u>Privacy Policy</u> . |                    |
|                       |                                                               |                    |
|                       |                                                               | Cancel Back Next   |

#### **Select Livescan Provider and Make Appointment**

In accordance with section 408.809(3), Florida Statutes, all Level 2 screenings must be submitted electronically. You may search for and select a Livescan Service Provider below.

If you have access to a photo enabled and Clearinghouse compliant service provider (other than a private vendor) you may skip this section by selecting 'Submit'.

Enter a name and/or city and/or county to locate a Livescan provider in your area. You may also select 'Search' to view the entire list.

| Initiate Screening<br>TEST, AGENCY                                  |                                                                                                    | Switch Agency View                                         |
|---------------------------------------------------------------------|----------------------------------------------------------------------------------------------------|------------------------------------------------------------|
| In accordance with section 408.<br>provider below. If you have acce | 809 (3), Florida Statutes, all Level 2 screenings must be submitted electronically. You<br>ss to LiveScan services other than a private vendor you may skip this section by select | I may search and select a LiveScan service<br>ting "Next". |
| Select LiveScan Servic                                              | e Provider                                                                                                    |                                                            |
|                                                                     |                                                                                                    |                                                            |
| Search Criteria                                                     |                                                                                                    |                                                            |
| Enter at least one of the follow                                    | ng criteria to search for a specific LiveScan service provider or locate a service provi                                                                                           | der in your area.                                          |
| LiveScan Service Provider:                                          | City: Cour                                                                                                    | ty: 🔽 🖌                                                    |
|                                                                     |                                                                                                    | Search                                                     |
|                                                                     |                                                                                                    |                                                            |
|                                                                     |                                                                                                    | Cancel Back Submit                                         |

#### Make Appointment

After you have selected the Livescan service provider you would like to use, select the '**Make Appt'** button to schedule an appointment with that service provider. While the website will be unique for each service provider, they will all provide the ability to enter the social security number to prepopulate all demographic information for the applicant, reducing duplicative data entry.

Once you schedule an appointment with the service provider, close the 'Make Appt' window to return to the Clearinghouse results website. To complete the screening request, select '**Submit**'.

Please contact the service provider with any questions about their 'Make Appt' page.

| Initiate Screening                                                            |                                                         |                                   |                                     |                                        |                                         |                                     |                            | Switch Agency View        |
|-------------------------------------------------------------------------------|---------------------------------------------------------|-----------------------------------|-------------------------------------|----------------------------------------|-----------------------------------------|-------------------------------------|----------------------------|---------------------------|
| TEST, AGENCY                                                                  |                                                         |                                   |                                     |                                        |                                         |                                     |                            |                           |
| In accordance with section 408.809 (<br>provider below. If you have access to | 3), Florida Statutes, all L<br>LiveScan services othe   | evel 2 screen<br>r than a private | iings must be<br>e vendor you r     | submitted elect                        | ronically. You m<br>ction by selecting  | ay search and<br>g "Next".          | d select a Live            | Scan service              |
| Select LiveScan Service P                                                     | rovider                                                 |                                   |                                     |                                        |                                         |                                     |                            |                           |
| Search Criteria                                                               |                                                         |                                   |                                     |                                        |                                         |                                     |                            |                           |
| Enter at least one of the following o                                         | riteria to search for a sp                              | ecific LiveSca                    | n service prov                      | vider or locate a s                    | service provider                        | in your area.                       |                            |                           |
| LiveScan Service Provider:                                                    |                                                         | С                                 | ity:                                |                                        | County:                                 |                                     | ~                          |                           |
|                                                                               |                                                         |                                   |                                     |                                        |                                         |                                     |                            | Search                    |
| LiveScan List                                                                 |                                                         |                                   |                                     |                                        |                                         |                                     |                            |                           |
| The information listed below is upda<br>without notice. We recommend you      | ated continuously as it is<br>contact the vendor servio | reported to A<br>ce provider dir  | HCA by the Li<br>rectly or visit th | veScan service p<br>neir website to co | provider. The info<br>onfirm the inform | ormation is su<br>nation is still c | ubject to char<br>correct. | ige at any time           |
| To schedule an appointment, you m                                             | ay contact the service pr                               | ovider directly                   | / or select the                     | online link unde                       | r the Appointme                         | nt column.                          |                            |                           |
| LiveScan Service Provider 🔺 ?                                                 | Address                                                 | City                              | County                              | Phone                                  | Appointment                             | Cost                                | Hours                      | Action ?                  |
| Test Livescan Location                                                        | 123 Lane<br>City, FL 33333                              | City                              | County                              | (555) 555-5555                         | Walk-ins<br>Appointments                |                                     |                            | Make Appt                 |
|                                                                               |                                                         |                                   |                                     |                                        |                                         |                                     | Di                         | splaying items 1 - 1 of 1 |
|                                                                               |                                                         |                                   |                                     |                                        |                                         |                                     |                            | Print All                 |
|                                                                               |                                                         |                                   |                                     |                                        |                                         | Cance                               | Back                       | Submit                    |

#### **Print Livescan Request Form**

Once the screening request is submitted, a Livescan Request Form will be generated for the applicant to take to their screening appointment. The request form contains important information, including the following:

- 1. The **ORI number** required for electronic fingerprint submission
- 2. The **Screening Request ID** used by Livescan service providers to link the screening results to the screening request
- 3. Appointment information (if an appointment was scheduled during the Livescan step)

Select 'Home' if you are done, or 'Initiate New Screening' to initiate a screening for another individual.

| Initiate Screening Switch                                                                                                    | Agency View |
|----------------------------------------------------------------------------------------------------|-------------|
| TEST, AGENCY                                                                                                    |             |
| Screening Request Submitted                                                                                                    |             |
| Your screening request has been submitted. A notification regarding updates for this request will be sent to the email address record for this account.  Print Livescan Request Form | ess of      |
| If you wish to initiate a screening for another individual, select the "Initiate New Screening" button below.                                                                        |             |
| Home Initiate New Screening                                                                                                    |             |

# Sample LiveScan Request Form

| ORI: EDCFSC30Z                                                                                                    | Screening ID: 211189                                                                                                    | Date of Requ                                                                                                    | e <b>st:</b> 3/19/2014                                                                                                    |
|----------------------------------------------------------------------------------------------------|----------------------------------------------------------------------------------------------------|----------------------------------------------------------------------------------------------------|----------------------------------------------------------------------------------------------------|
|                                                                                                    | LiveScan Request F                                                                                                    | orm                                                                                                    |                                                                                                    |
| Agency for Health Care Adm                                                                                                    | ninistration                                                                                                    |                                                                                                    |                                                                                                    |
| You have applied for a positi<br>Clearinghouse (Clearinghou<br>Service Provider) authorized<br>Clearinghouse secure back<br>results for individuals seekir | on with a health care and/or service provider regula<br>use) that requires a fingerprint-based background of<br>to conduct fingerprinting in Florida. As a result of th<br>ground screening result site. Authorized health car<br>ng employment in health care. | ated by a specified agency in the Care<br>check. Your fingerprints must be colled<br>te background check, your screening t<br>e and/or service providers may access | Provider Background Screening<br>cted by a fingerprint vendor (Livescan<br>results will be listed on the<br>s this secure site and print out screening |
| Applicant Information                                                                                                    |                                                                                                    |                                                                                                    |                                                                                                    |
| Applicant's Name:                                                                                                    | AGENCY TEST                                                                                                    | SSN:                                                                                                    | XXX-XX-0001                                                                                                    |
| Mailing Address:                                                                                                    | 123 LANE                                                                                                    | Sex:                                                                                                    | MALE                                                                                                    |
|                                                                                                    | CITY Florida 33333                                                                                                    | Height:                                                                                                    | 6' 00"                                                                                                    |
| Date of Birth:                                                                                                    | 1/1/1990                                                                                                    | Hair Color:                                                                                                    | Brown                                                                                                    |
| Place of Birth:<br>(State or Country if not U.S.)                                                                                                    | Florida                                                                                                    | Eye Color:                                                                                                    | Brown                                                                                                    |
| An appointment has been s                                                                                                    | cheduled for you by the health care provider listed I<br>Test Livesca<br>123 L<br>City, FL<br>(555) 55<br>Appointment Date: 4/1/2014<br>his appointment, contact the requesting health ca                                                                       | below to have your finger prints taken :<br>ane<br>33333<br>55-555<br>Appointment Time: 12:00 AM<br>are provider to reschedule.                                     | at:                                                                                                    |
|                                                                                                    |                                                                                                    |                                                                                                    |                                                                                                    |
| TCN:                                                                                                    | Technician's Name:                                                                                                    |                                                                                                    |                                                                                                    |
| Requesting Health<br>Test Provider<br>123 Street<br>City, FL 33333                                                                                         | Care and/or Service Provider<br>OCA Number<br>Phone Numb                                                                                                    | r: 123456789<br>Jer: (850) 555-5555                                                                                                    |                                                                                                    |
| Ple                                                                                                    | ase return this form to the requesting health care                                                                                                    | e and/or service provider once your p                                                                                                    | orints are taken.                                                                                                    |

# **Profile Page**

The individual's profile page provides information useful in making hiring decisions. This page contains the screening eligibility status and the Department of Health professional licensure status if applicable.

Other features include the ability to

- Edit demographic information, including mailing address
- Connect to a screening that is already in process for the individual
- Receive email notifications when the screening is complete
- Add employment history
- View Public Rap Sheets for initiated screenings
- View subsequent Arrest and/or Registration files for employees

This page also provides an employment history for the individual as reported by any health care or service provider regulated by a specified agency in the Clearinghouse.

| Person Pro                                                                        | ofile                                                                                      |                                                       |                                                                                                    |                                                              |                                                                   | Switch Agency Vi                 |
|-----------------------------------------------------------------------------------|--------------------------------------------------------------------------------------------|-------------------------------------------------------|----------------------------------------------------------------------------------------------------|--------------------------------------------------------------|-------------------------------------------------------------------|----------------------------------|
| First Nar<br>Middle Nar<br>Last Nar<br>Alias<br>St<br>Date of Bin<br>Place of Bin | me: AGENCY<br>me:<br>me: TEST<br>es:<br>SN: XXX-XX-0000<br>rth: 12/24/1978<br>rth: Georgia | Address L<br>Address L<br>Co<br>Phone Nu<br>Email Ado | ine 1: 123 LAN<br>ine 2:<br>City: CITY<br>State: Florida<br>ZIP: 33333<br>ounty:<br>mber:<br>dress: | E Sex<br>Race<br>Hair Color<br>Eye Color<br>Height<br>Weight | : MALE<br>: WHITE<br>: Brown<br>: Hazel<br>: 5' 05"<br>: 150 Ibs. | Edit                             |
| <ul> <li>Screening</li> </ul>                                                     | gs in Process                                                                              |                                                       |                                                                                                    |                                                              |                                                                   |                                  |
| Screening #                                                                       | Provider                                                                                   | S                                                     | ubmitted Date                                                                                       | Status                                                       | Status Date                                                       | Action                           |
| 2051506                                                                           | TEST - DCF General - 0                                                                     | 2370441Z 0 <sup>-</sup>                               | 1/23/2017                                                                                           | Determination Made                                           | 01/23/2017                                                        | Reprint Privacy Policy<br>Remove |
| - Connected scre                                                                  | enings                                                                                     |                                                       |                                                                                                    |                                                              |                                                                   |                                  |
| rovider:                                                                          |                                                                                            |                                                       |                                                                                                    | ~                                                            | Connect to                                                        | Screenings ?                     |
| Initiate /                                                                        | Agency Review                                                                              | Initiate Res                                          | submission                                                                                          |                                                              |                                                                   |                                  |
| Department o                                                                      | of Children and Fa                                                                         | amilies Eligit                                        | pility ?                                                                                            |                                                              |                                                                   |                                  |
| Item                                                                              |                                                                                            | _                                                     |                                                                                                    | Status                                                       | E                                                                 | Eligibility Determination Date   |
| DCF General                                                                       |                                                                                            |                                                       |                                                                                                    | Eligible                                                     | 1                                                                 | 1/23/2017                        |
| DCF Child Care                                                                    |                                                                                            |                                                       |                                                                                                    | Eligible                                                     | 1                                                                 | 1/23/2017                        |
| DCF Substance                                                                     | Abuse - Adult Only                                                                         |                                                       |                                                                                                    | Eligible                                                     | 1                                                                 | /23/2017                         |
| DCF Summer C                                                                      | amps                                                                                       |                                                       |                                                                                                    | Agency Review Required                                       |                                                                   |                                  |
| DCF Mental Hea                                                                    | alth                                                                                       |                                                       |                                                                                                    | Agency Review Required                                       |                                                                   |                                  |
| APD General                                                                       |                                                                                            |                                                       |                                                                                                    | Agency Review Required                                       |                                                                   |                                  |
| APD Developme                                                                     | ental Disability Centers                                                                   |                                                       |                                                                                                    | Agency Review Required                                       |                                                                   |                                  |
| APD CDC                                                                           |                                                                                            |                                                       |                                                                                                    | Agency Review Required                                       |                                                                   |                                  |
|                                                                                   |                                                                                            |                                                       |                                                                                                    |                                                              |                                                                   |                                  |
| Employm Provider                                                                  |                                                                                            | ory (As reporte                                       | Drovisional Hir                                                                                     | re/Contract Date Permanen                                    | t Hire/Contract Dat                                               | employers.)                      |
| No records to disp                                                                | lay.                                                                                       |                                                       | Trovisional fill                                                                                    |                                                              |                                                                   |                                  |
|                                                                                   |                                                                                            |                                                       |                                                                                                    |                                                              | Add Employr                                                       | nent/Contract Record             |
|                                                                                   |                                                                                            |                                                       |                                                                                                    |                                                              |                                                                   |                                  |

#### Person Profile – Edit Demographics

To edit the demographic information for an applicant select the 'Edit' button on the profile page, below the photo. You may edit and update all information except for the following:

- Social Security Number
- Last Name
- Date of Birth

Please note that the height and weight limits are set by the Florida Department of Law Enforcement. If an applicant falls outside of the established limits please select the closest match.

Please contact the Background Screening Unit to update any of the items listed above.

| Person Profile    | e           |                            |          |   |               |          |      |
|-------------------|-------------|----------------------------|----------|---|---------------|----------|------|
| First Name:       | BGS         | * Address Line 1:          | 123 LANE |   | * Sex:        | MALE 👤   |      |
| Last Name:        | DEVTEAM298  | Address Line 2:<br>* City: | CITY     |   | * Hair Color: | Brown    | •    |
| Aliases:          | <u> </u>    | * State:                   | Florida  | • | * Eye Color:  | Hazel    | •    |
| SSN:              | XXX-XX-0298 | County:                    |          |   | * Weight:     | 150 lbs. |      |
| Date of Birth:    | 12/24/1972  | Prior States:              |          | • |               |          |      |
|                   |             |                            |          | • |               |          |      |
| * Place of Birth: | Georgia     |                            |          |   |               | Cancel   | Save |
| *Required         |             |                            |          |   |               |          |      |

#### Person Profile – Screenings in Process

A list of screening requests in process will be displayed on the person profile page. This section allows providers to

- Initiate a New Screening (if the applicant is NOT in the Clearinghouse)
- Connect to a Screening
- Initiate an Agency Review
- Connect to an Agency Review
- Initiate a Resubmission (if the applicant has retained prints)
- Connect to a Resubmission

Information on initiating requests can be found in later sections of this document.

Connecting to a screening, agency review, or resubmission will allow providers to receive notifications and updates on an applicant's screening status without the need to request and pay for a new screening.

| Person Profile                                                                                     |                                                        |                                                                       |                                                                             |                                                        |                                                                          | Switch Agency View               |
|----------------------------------------------------------------------------------------------------|--------------------------------------------------------|-----------------------------------------------------------------------|-----------------------------------------------------------------------------|--------------------------------------------------------|--------------------------------------------------------------------------|----------------------------------|
|                                                                                                    |                                                        |                                                                       |                                                                             |                                                        |                                                                          |                                  |
| First Name:<br>Middle Name:<br>Last Name:<br>Aliases:<br>SSN:<br>Date of Birth:<br>Place of Birth: | AGENCY<br>TEST<br>XXX-XX-2006<br>12/24/1972<br>Georgia | Address Line<br>Address Line<br>Ci<br>Sta<br>Z<br>Coun<br>Prior State | e 1: 123 LANE<br>2:<br>ity: CITY<br>te: Florida<br>IP: 33333<br>ity:<br>es: | E Se<br>Rac<br>Hair Colo<br>Eye Colo<br>Heigi<br>Weigi | x: MALE<br>we: WHITE<br>pr: Brown<br>pr: Hazel<br>nt: 5' 05"<br>nt: Ibs. |                                  |
|                                                                                                    | ocorgia                                                |                                                                       |                                                                             |                                                        |                                                                          | Edit                             |
| <ul> <li>Screenings in F</li> </ul>                                                                | rocess                                                 |                                                                       |                                                                             |                                                        |                                                                          |                                  |
| Screening Pro                                                                                      | vider                                                  | Su                                                                    | ıbmitted                                                                    | Status                                                 | Status                                                                   | Action                           |
| 211184                                                                                             |                                                        | 03/                                                                   | /17/2014                                                                    | Determination Made                                     | 03/17/2014                                                               | Reprint Privacy Policy<br>Remove |
| - Connected screenings                                                                             |                                                        |                                                                       |                                                                             |                                                        |                                                                          |                                  |
| Provider:                                                                                          |                                                        |                                                                       |                                                                             | ✓ Connect                                              | to Agency Revie                                                          | w Initiate Resubmission          |

#### Person Profile – Clearinghouse Status

The applicant's current Clearinghouse status and retained prints expiration date are listed below the screenings in process section.

#### **Retained Prints Expiration Date:**

- Fingerprints are retained for a period of 5 years by the Florida Department of Law Enforcement (FDLE).
- If the applicant does not have retained prints with FDLE the status will read 'Prints Not Retained'.

#### **Clearinghouse Screening Available:**

- Yes The applicant has a screening in the Clearinghouse that can be shared
- No The applicant does not have a screening in the Clearinghouse that can be shared
- Awaiting Privacy Policy The applicant has a screening with retained prints and a photograph but is missing the required privacy policy to be entered into the Clearinghouse.
  - Select 'View Privacy Policy' to print a copy of the policy for the applicant to sign.
  - Select 'Confirm Privacy Policy' to submit the required information.
    - The document does <u>not</u> need to be forwarded to Department of Children and Families for review.

| Person Profile                                                                                     |                                            |        |                                      |                                | Switch | Age |
|----------------------------------------------------------------------------------------------------|--------------------------------------------|--------|--------------------------------------|--------------------------------|--------|-----|
| First Name: AGENCY<br>Middle Name:                                                                 | Address Line 1: 123 LAN<br>Address Line 2: | ١E     | Sex:<br>Race:                        | : MALE<br>: WHITE              | 4      |     |
| Last Name: TEST104<br>Aliases:                                                                     | City: CITY<br>State: Florida<br>ZIP: 33333 |        | Hair Color:<br>Eye Color:<br>Height: | : Brown<br>: Hazel<br>: 5' 05" | 18     |     |
| SSN: XXX-XX-0104<br>Date of Birth: 12/24/1972                                                      | County:<br>Prior States:                   |        | Weight                               | : 150 lbs.                     |        |     |
|                                                                                                    |                                            |        |                                      |                                |        |     |
| Place of Birth: Georgia                                                                            |                                            |        |                                      |                                |        | E   |
| <ul> <li>Place of Birth: Georgia</li> <li>Screenings in Process</li> </ul>                         |                                            |        |                                      |                                |        | E   |
| Screenings in Process     Screening # Provider                                                     | Submitted Date                             | Status |                                      | Status Date                    | Action | E   |
| Place of Birth: Georgia     Screenings in Process     Screening # Provider     No screenings found | Submitted Date                             | Status |                                      | Status Date                    | Action | E   |

The public record version of a criminal history report (or public rap sheet) is available to the provider that **initiated** the screening on the Clearinghouse results website.

**Copies of subsequent arrest or registration notifications** from the Florida Department of Law Enforcement are available to **current employers** of the applicant. The provider must have a current employment history record entered in the Clearinghouse results website for the applicant to view this information.

The public rap sheet and subsequent arrest or registration notifications can be found on the person profile page, below the screenings in process section.

| ▼ Screenings in Process                  |          |            |                    |                |                                  |  |  |
|------------------------------------------|----------|------------|--------------------|----------------|----------------------------------|--|--|
| Screening                                | Provider | Submitted  | Status             | Status         | Action                           |  |  |
| 211184                                   |          | 03/17/2014 | Determination Made | 03/17/2014     | Reprint Privacy Policy<br>Remove |  |  |
| - Connected scree                        | nings    | -<br>-     | ·                  | -<br>-         | <u>.</u>                         |  |  |
| Provider:                                |          |            | ✓ Connect to       | o Agency Revie | w Initiate Resubmission          |  |  |
| Arrest/Registration ? Public Rap Sheet ? |          |            |                    |                |                                  |  |  |

#### Person Profile – Eligibility Determinations and DOH Licensure

The current eligibility determination and Department of Health licensure status for an applicant can be found in the eligibility and licensure sections of the person profile page.

The Department of Children and Families' eligibility results are displayed according to the reason for screening.

| Item/Screening Purpose                    | Description                                                                                                    |
|-------------------------------------------|----------------------------------------------------------------------------------------------------|
| DCF General                               | Status of an individual requesting to be licensed, to be employed, or to volunteer in the following areas: Foster Care, Child Welfare or Substance Abuse.                                                    |
| DCF Child Care                            | Status of an individual requesting to be licensed, to be employed, or to volunteer in the following areas: Child Care, Family Child Care Home, Religious Exempt, Afterschool or Enrichment Program.          |
| DCF Substance Abuse –<br>Adult Only       | Status of an individual eligible to work only in DCF substance abuse programs with adult clients.                                                                                                    |
| DCF Summer Camps                          | Status of an individual requesting to be employed or to volunteer in a summer camp.                                                                                                    |
| DCF Mental Health                         | Status of an individual requesting to be employed or to volunteer in a mental health program.                                                                                                    |
| APD General                               | Status of an individual requesting to be an owner, operator, licensee, employee, or volunteer of a provider authorized to conduct background screening under APD.                                            |
| APD Developmental<br>Disabilities Centers | Status of an individual requesting to be employed, volunteer, or be a contractor at one of the following APD DDC facilities: Sunland, Tacachale, or the Developmental Disabilities Defendant Program (DDDP). |
| APD CDC                                   | Status of an individual requesting to be employed as an APD Consumer Directed Care (CDC) provider.                                                                                                    |

Definitions of eligibility determinations can be found by hovering over the question mark next to 'Department of Children and Families Eligibility' or selecting the 'Explanation of Results' button at the bottom of the profile page.

#### Person Profile – Employment/Contract History and View/Print Version of Results

All employment history records entered on the Clearinghouse results website for the applicant will display in the 'Employment/Contract History' section of the person profile page. All records, regardless of the specified agency of the provider, will be displayed. The provider name will only display to users with access to the website on behalf of the provider.

# The employment history records must be completed if users with access to the provider's record are to receive updates such as subsequent arrest notifications. Refer to the 'Add/Edit Employment/Contract Record' below for instructions on updating employment records.

A printable version of the person profile page and results can be accessed by selecting the 'View/Print Version' button below the 'Employment/Contract History' section. This will open a new window with a printable version of the information.

| Employment/Contract History (As reported to Florida's Background Screening Clearinghouse by provider employers.) |                                                      |                                |                              |                 |        |  |  |  |  |  |
|----------------------------------------------------------------------------------------------------|------------------------------------------------------|--------------------------------|------------------------------|-----------------|--------|--|--|--|--|--|
| Provider                                                                                                    | Position                                             | Provisional Hire/Contract Date | Permanent Hire/Contract Date | End Date        | Action |  |  |  |  |  |
|                                                                                                    | Employee - Administrator                             |                                | 03/18/2014                   |                 |        |  |  |  |  |  |
| Chief Financial Officer 03/17/2014                                                                               |                                                      |                                |                              |                 |        |  |  |  |  |  |
|                                                                                                    | Employee - Administrator                             |                                | 03/17/2014                   |                 | Edit   |  |  |  |  |  |
|                                                                                                    |                                                      |                                |                              |                 |        |  |  |  |  |  |
|                                                                                                    |                                                      |                                | Add Employ                   | ment/Contract I | Record |  |  |  |  |  |
| New Search View/F                                                                                                | New Search View/Print Version Explanation of Results |                                |                              |                 |        |  |  |  |  |  |

# Add Employment/Contract Record

According to section 435.12(2) (c) an employer of persons subject to screening by a specified agency must register with the clearinghouse and maintain the employment status of all employees within the clearinghouse. Initial employment status and **any changes in status must be reported within 10 business days**.

- To add employment history, open the individual's Profile Page and select 'Add Employment/Contract Record'
- Enter the required information and select 'Save'. This will bring you back to the profile page.
- The new employment record will display in the Employment/Contract History section.

| <ul> <li>Employment/Contract History (As reported to Florida's Background Screening Clearinghouse by provider employers.)</li> </ul> |                                 |                                                                      |            |               |             |  |  |  |  |
|----------------------------------------------------------------------------------------------------|---------------------------------|----------------------------------------------------------------------|------------|---------------|-------------|--|--|--|--|
| Provider                                                                                                    | Position                        | Provisional Hire/Contract Date Permanent Hire/Contract Date End Date |            |               |             |  |  |  |  |
|                                                                                                    | Employee - Financial<br>Officer |                                                                      | 03/12/2014 |               | <u>Edit</u> |  |  |  |  |
|                                                                                                    |                                 |                                                                      | Add Employ | ment/Contract | Record      |  |  |  |  |

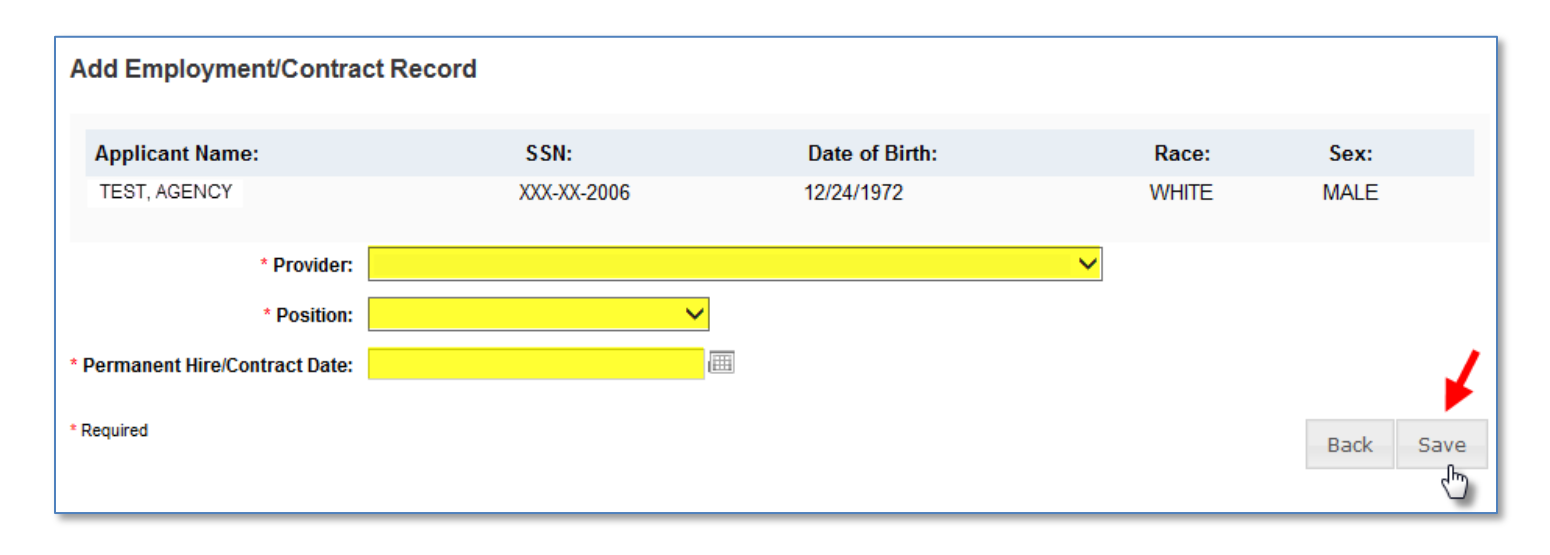

| <ul> <li>Employment/Contract History (As reported to Florida's Background Screening Clearinghouse by provider employers.)</li> </ul> |                             |                                |                    |             |               |        |  |  |  |
|----------------------------------------------------------------------------------------------------|-----------------------------|--------------------------------|--------------------|-------------|---------------|--------|--|--|--|
| Provider                                                                                                    | Position                    | Provisional Hire/Contract Date | Permanent Hire/Cor | ntract Date | End Date      | Action |  |  |  |
|                                                                                                    | Chief Financial Officer     |                                | 03/17/2014         |             |               | ,      |  |  |  |
| TEST PROVIDER - 1234                                                                                                    | Employee -<br>Administrator |                                | 03/17/2014         |             |               | Edit   |  |  |  |
|                                                                                                    |                             |                                |                    | Add Employ  | ment/Contract | Record |  |  |  |

Section **435.06(2)(d)** provides that an applicant may be hired **provisionally** for training and orientation purposes before the screening process is completed. You may add a **provisional hire date** for an applicant with a current 'Screening in Process' status in the Clearinghouse by selecting the 'Add Employment/Contract Record' button located at the bottom of the applicant's profile page.

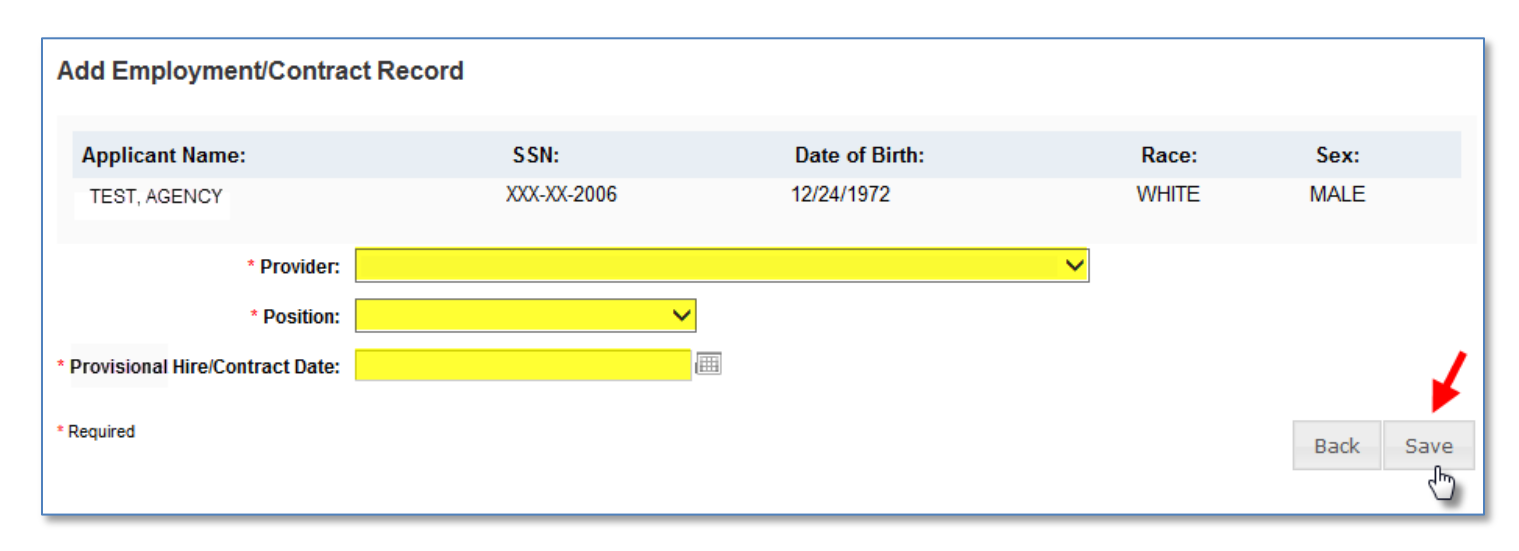

# **Edit Employment Record**

You may edit an employee record from the 'Employment/Contract History' section on the profile page, or from the Employee/Contractor Roster tab. From either page, select the '**Edit'** link under the action column for the applicant record you wish to update and enter the required information and select '**Save'**.

| Edit Employm       | Edit Employment/Contract Record |                          |        |                |   |       |           |  |  |
|--------------------|---------------------------------|--------------------------|--------|----------------|---|-------|-----------|--|--|
| Applicant Nam      | e:                              | SSN:                     |        | Date of Birth: |   | Race: | Sex:      |  |  |
| TEST, AGENCY       |                                 | XXX-XX-2006              |        | 12/24/1972     |   | WHITE | MALE      |  |  |
|                    | * Provider:                     | TEST PROVIDER - 1234     |        |                | ~ |       |           |  |  |
|                    | * Position:                     | Employee - Administrator | $\sim$ |                |   |       |           |  |  |
| * Permanent Hire/C | ontract Date:                   | 03/17/2014               |        |                |   |       |           |  |  |
|                    | End Date:                       |                          | IIII   | ←              |   |       |           |  |  |
| * Required         |                                 |                          |        |                |   |       | Back Save |  |  |

To quickly enter an 'End Date' for an employment record from the **Employee/Contractor Roster tab**, select the calendar icon in the '**End Date'** column. Enter the required information and select '**Save'**.

| Home Search      | Initiate Screen  | ning Screenings              | in Process | Screening Res          | ults LiveScan   | Employee/Cor                 | ntractor Roste                     | r Log O     | ut                |
|------------------|------------------|------------------------------|------------|------------------------|-----------------|------------------------------|------------------------------------|-------------|-------------------|
| Employees        | /Contractors     | 6                            |            |                        |                 |                              |                                    | Switch A    | <u>gency View</u> |
| Search Option    | S                |                              |            |                        |                 |                              |                                    |             |                   |
| Position:        |                  | ~                            |            |                        |                 |                              |                                    |             |                   |
| Provider:        |                  |                              |            |                        | ~               |                              |                                    |             |                   |
| Hire/Contract Da | ite:             | to:                          |            |                        |                 |                              |                                    |             |                   |
| Retained Prints  | Expiration Date: |                              | to:        |                        |                 |                              |                                    |             |                   |
| Status: Perma    | inent            | ~                            |            |                        |                 |                              |                                    |             |                   |
|                  |                  |                              | Enter<br>F | End Date f<br>Position | or <sub>x</sub> | :                            |                                    | Apı         | ply               |
| Employee/Co      | ontractor Rost   | ter                          | End Da     | ate: 03/19/2           | 014             | _                            |                                    | 1           |                   |
| Last Name        | First Name       | Provider                     | -          | Save                   | Cancel          | rmanent Hire/<br>ntract Date | Retained Prints<br>Expiration Date | End<br>Date | Action            |
| TEST             | AGENCY           | TEST PROVIDER -<br>123456789 | Employe    | e - General            |                 | 03/09/2014                   | 03/09/2019                         |             | Edit              |

# **Screenings in Process Tab**

The Screenings in Process tab provides a listing of all screening requests you have initiated or connected to and the current status. A request will remain on the list for 7 days once a determination is made.

- View an individual's profile page by selecting the last name of the individual
- Filter the list by using the search options and selecting 'Apply'
- Sort the records by selecting any column header
- If you no longer wish to receive email notifications for an individual, select the 'Remove' link under the Action column
  - The screening will be removed for your list however the screening will continue to be processed

| Home Search Initiate Screening Screenings in Process Screening Results LiveScan Employee/Contractor Roster Log Out                                                                                                    |
|----------------------------------------------------------------------------------------------------|
| Screenings in Process                                                                                                    |
| This page provides a listing of your screening requests and the current status. A request will remain on the list for 7 days once a determination is made. You may also filter the list using the fields below. If you wish to no longer receive notification on an individual request select "Remove". The request will be removed from your listing however the screening process will continue. |
|                                                                                                    |
| Search Options                                                                                                    |
| Provider:                                                                                                    |
| Last Name:                                                                                                    |
| Screening Status:                                                                                                    |
| Apply                                                                                                    |
|                                                                                                    |
| Screenings List                                                                                                    |

| Last Name                                                              | First Name | SSN         | Screening<br># | Submitted  | Provider                | Position                           | Screening Status                                         | Updated    | Action                                   |
|------------------------------------------------------------------------|------------|-------------|----------------|------------|-------------------------|------------------------------------|----------------------------------------------------------|------------|------------------------------------------|
| TEST1                                                                  | TEST       | XXX-XX-0309 | 210678         | 03/08/2014 | TEST PROVIDER<br>- 1234 | Employee -<br>Financial<br>Officer | Results Received from FDLE                               | 03/08/2014 | Remove<br>Reprint<br>Fingerprint<br>Form |
| TEST2                                                                  | TEST       | XXX-XX-0003 | 210733         | 03/08/2014 | TEST PROVIDER<br>- 1234 | Employee -<br>Financial<br>Officer | Awaiting Fingerprints                                    | 03/08/2014 | Remove<br>Reprint<br>Fingerprint<br>Form |
| TEST3                                                                  | TEST       | XXX-XX-0313 | 210752         | 03/08/2014 | TEST PROVIDER<br>- 1234 | Employee -<br>Financial<br>Officer | Fingerprints Rejected 1st –<br>TCR # E201313700000000313 | 03/08/2014 | Rejected<br>Fingerprint<br>Form          |
| I     1     2     3     4     5     6     7     8     9     10     ▶ ▶ |            |             |                |            |                         |                                    |                                                          |            |                                          |
| - Connected scree                                                      | enings     |             |                |            |                         |                                    |                                                          |            |                                          |
|                                                                        |            |             |                |            |                         |                                    |                                                          |            | Print All                                |

# **Screening Results Tab**

The Screening Results tab provides a listing of all screening requests you have initiated or connected to with the final determination.

- View an individual's profile page by selecting the last name of the individual
  - To add employment history, you must open the individual's profile page
- Filter the list by using the filter options and selecting 'Apply'
- Sort the records by selecting any column header
- If you no longer wish to receive email notifications for an individual, select the 'Remove' link under the Action column
  - The screening will be removed for your list however the screening will remain in the database

# The page will default with an empty screenings list. You MUST select a Screening Purposes to view results.

| Home                              | Search                                | Initiate Screening                                                  | Screenings in Process                                                            | Screening Results                                                                 | Livescan E                                         | Employee/Contractor Roster                                      | Log Out                |
|-----------------------------------|---------------------------------------|---------------------------------------------------------------------|----------------------------------------------------------------------------------|-----------------------------------------------------------------------------------|----------------------------------------------------|-----------------------------------------------------------------|------------------------|
| Scree                             | ning F                                | Results                                                             |                                                                                  |                                                                                   |                                                    | Swit                                                            | ch Agency View         |
| This pag<br>the Profil<br>Employm | e provides<br>e page. F<br>nent/Contr | s a listing of screeni<br>rom the Profile pag<br>act Record". You m | ing requests with final d<br>e you may review the in<br>nay also print a copy of | eterminations. Select tl<br>dividual's information a<br>the profile for your pers | ne last name c<br>and enter a hir<br>connel files. | of the individual in the list b<br>ing decision by selecting "/ | elow to open<br>Add    |
| <i>Filter</i><br>Provi            | Options                               | ទ (Fields with an (*) ar                                            | e required)                                                                      |                                                                                   |                                                    |                                                                 |                        |
| Last N                            | lame:                                 |                                                                     |                                                                                  |                                                                                   |                                                    |                                                                 |                        |
| Deter                             | mination                              | Status:                                                             | ~                                                                                |                                                                                   |                                                    |                                                                 |                        |
| Eligib                            | ility Dete                            | rmination Date:                                                     | to                                                                               |                                                                                   |                                                    |                                                                 |                        |
| * Scre                            | ening Pu                              | irpose:                                                             |                                                                                  | < ₽                                                                               |                                                    |                                                                 | Search                 |
|                                   |                                       |                                                                     |                                                                                  |                                                                                   |                                                    |                                                                 |                        |
| Screer                            | nings L                               | ist                                                                 |                                                                                  |                                                                                   |                                                    |                                                                 |                        |
| Last Name                         |                                       | First Name                                                          | SSN                                                                              | Screening Purpose                                                                 | Determination                                      | Eligibility Determination<br>Date                               | Action                 |
| No Screen                         | ing Results f                         | ound                                                                |                                                                                  |                                                                                   |                                                    |                                                                 |                        |
| H A                               | ► H                                   |                                                                     |                                                                                  |                                                                                   |                                                    | Displ                                                           | aying items 0 - 0 of 0 |

## Livescan Tab

You may select the Livescan tab on the navigation bar to search for photo enabled and Clearinghouse compliant Livescan service providers. This list contains information as reported by the Livescan vendors and service providers to the Clearinghouse. To schedule an appointment please initiate a new screening.

• To filter your search, use the search criteria and select 'Search'

| Home Search Initiate Screen                                                                                                    | ing Screenings in Proc | ess Screen | ing Results L | iveScan Emp  | oloyee/Contra           | ctor Roste | er Log Out                |
|----------------------------------------------------------------------------------------------------|------------------------|------------|---------------|--------------|-------------------------|------------|---------------------------|
| LiveScan Search                                                                                                    |                        |            |               |              |                         |            | Switch Agency View        |
|                                                                                                    |                        |            |               |              |                         |            |                           |
| Search Criteria                                                                                                    |                        |            |               |              |                         |            |                           |
| Enter at least one of the following criteria to search for a specific LiveScan service provider or locate a service provider in your area.                                                                                                    |                        |            |               |              |                         |            |                           |
| LiveScan Service Provider:                                                                                                    |                        | City:      |               | Co           | unty:                   | ~          |                           |
|                                                                                                    |                        |            |               |              |                         |            | Search                    |
| 3                                                                                                    |                        |            |               |              |                         |            |                           |
| Place Scan List Live Scan List The information listed below is updated continuously as it is reported to AHCA by the LiveScan service provider. The information is subject to change at any time without notice. We recommend you contact the vendor service provider directly or visit their website to confirm the information is still correct. |                        |            |               |              |                         |            |                           |
| 2                                                                                                    | Address                | City       | Country       | Phone        | Appointment             | Cost       | Hours                     |
| LiveScan Service Provider  Test Livescan Location                                                                                                    | 123 Lane               | Apopka     | Orange        | 850-555-5555 | Mobile, By Apt.<br>Only | CUSI       | Mobile, Call For<br>Apt.  |
| I <b>1</b> 2 3 4 5 6 7 8 9 10                                                                                                    | ) <b>F</b> FI          |            |               |              |                         | Displa     | aying items 1 - 10 of 418 |
|                                                                                                    |                        |            |               |              |                         |            | Print All                 |

## **Employee/Contractor Roster**

The Employee/Contractor Roster tab provides a listing of your employees and contractors as entered through the Employment/Contract History section of the individual's profile page. The list defaults to current employees only.

- View an individual's profile page by selecting the last name of the individual
- Filter the list by using the search options and selecting 'Apply'
- Sort the records by selecting any column header
- To edit an employment record, select the 'Edit' button in the action column

| Home Search      | Initiate Screen         | ning Screenings in Pr        | ocess Screening Re | sults LiveScan                     | Employee/Co                      | ntractor Roste                     | r Log O        | ut                |  |
|------------------|-------------------------|------------------------------|--------------------|------------------------------------|----------------------------------|------------------------------------|----------------|-------------------|--|
| Employees        | /Contractors            | 3                            |                    |                                    |                                  |                                    | Switch A       | <u>gency View</u> |  |
| Search Option    | s                       |                              |                    |                                    |                                  |                                    |                |                   |  |
| Position:        |                         | ~                            |                    |                                    |                                  |                                    |                |                   |  |
| Provider:        | Provider:               |                              |                    |                                    |                                  |                                    |                |                   |  |
| Hire/Contract Da | Hire/Contract Date: to: |                              |                    |                                    |                                  |                                    |                |                   |  |
| Retained Prints  | Expiration Date:        |                              | to:                |                                    |                                  |                                    |                |                   |  |
| Status: Perma    | anent                   | ~                            |                    |                                    |                                  |                                    |                |                   |  |
|                  |                         |                              |                    |                                    |                                  |                                    | Ap             | ply               |  |
|                  |                         |                              |                    |                                    |                                  |                                    |                |                   |  |
|                  |                         |                              |                    |                                    |                                  |                                    |                |                   |  |
| Employee/Co      | ontractor Rost          | ter                          |                    |                                    |                                  |                                    |                |                   |  |
|                  |                         |                              |                    |                                    |                                  |                                    |                |                   |  |
| Last Name        | First Name              | Provider                     | Position           | Provisional Hire/<br>Contract Date | Permanent Hire/<br>Contract Date | Retained Prints<br>Expiration Date | End<br>Date    | Action            |  |
| TEST1            | TEST                    | TEST PROVIDER -<br>123456789 | Employee - General |                                    | 03/09/2014                       | 03/09/2019                         |                | Edit              |  |
| TEST2            | TEST                    | TEST PROVIDER -<br>123456789 | Employee - General |                                    | 03/17/2014                       | 03/12/2019                         |                | Edit              |  |
|                  | 4                       |                              |                    |                                    |                                  | D                                  | isplaying iten | ns 1 - 5 of 5     |  |
|                  |                         |                              |                    |                                    |                                  |                                    | Prin           | nt All            |  |

# **Initiate Agency Review**

If an individual has been screened by another specified agency **and** entered into the Clearinghouse, a provider may request an agency review **at no cost**. This will allow the specified agency to make an eligibility determination for employment purposes. Benefits of requesting an agency review include the following:

- Agency Review requests are **FREE** for the provider and individual
- The applicant or employee does NOT need to visit a Livescan location and submit new fingerprints
- The provider will receive a copy of the public rap sheet after initiating an agency review

To initiate an agency review for an individual, select the 'Initiate Agency Review' button.

| Person Profile                                                                                                    |                                                                                                    |                                                                            |                                                                             | Switch Agency View             |  |
|----------------------------------------------------------------------------------------------------|----------------------------------------------------------------------------------------------------|----------------------------------------------------------------------------|-----------------------------------------------------------------------------|--------------------------------|--|
| First Name: AGENCY<br>Middle Name:<br>Last Name: TEST<br>Aliases:<br>SSN: XXX-XX-0000<br>Date of Birth: 12/24/1972<br>Place of Birth: Georgia | Address Line 1: 123 LA<br>Address Line 2:<br>City: CITY<br>State: Florida<br>ZIP: 33333<br>County:<br>Phone Number:<br>Email Address: | NE Se<br>Rac<br>Hair Colo<br>Eye Colo<br>Heigi<br>Weigi                    | ex: MALE<br>e: WHITE<br>or: Brown<br>or: Hazel<br>nt: 5' 05"<br>nt: 150 lbs | Edit                           |  |
| <ul> <li>Screenings in Process</li> </ul>                                                                                                    |                                                                                                    |                                                                            |                                                                             |                                |  |
| Screening # Provider                                                                                                    | Submitted Date                                                                                                    | Status                                                                     | Status Date                                                                 | Action                         |  |
| No screenings found                                                                                                    |                                                                                                    |                                                                            |                                                                             |                                |  |
| Initiate Agency Review Initiate Resubmission                                                                                                  |                                                                                                    |                                                                            |                                                                             |                                |  |
| Retained Prints Expiration Date: 1/23/2022<br>Clearinghouse Screening Available?: Yes                                                         |                                                                                                    |                                                                            |                                                                             |                                |  |
| Department of Children and F                                                                                                    | amilies Eligibility 2                                                                                                    |                                                                            |                                                                             |                                |  |
| Item                                                                                                    |                                                                                                    | Status                                                                     |                                                                             | Eligibility Determination Date |  |
| DCF General                                                                                                    |                                                                                                    | Agency Review Required                                                     |                                                                             |                                |  |
| DCF Child Care                                                                                                    |                                                                                                    | Agency Review Required                                                     |                                                                             |                                |  |
| DCF Substance Abuse - Adult Only                                                                                                    |                                                                                                    | Agency Review Required                                                     |                                                                             |                                |  |
| DCF Summer Camps                                                                                                    |                                                                                                    | Agency Review Required                                                     |                                                                             |                                |  |
|                                                                                                    |                                                                                                    |                                                                            |                                                                             |                                |  |
| DCF Mental Health                                                                                                    |                                                                                                    | Agency Review Required                                                     |                                                                             |                                |  |
| DCF Mental Health<br>APD General                                                                                                    |                                                                                                    | Agency Review Required                                                     |                                                                             |                                |  |
| DCF Mental Health<br>APD General<br>APD Developmental Disability Centers                                                                      | 5                                                                                                    | Agency Review Required<br>Agency Review Required<br>Agency Review Required |                                                                             |                                |  |

### Select Position and Confirm Privacy Policy

To ensure the appropriate criteria is applied during the screening review, the position type and reason for screening the individual must be entered.

- Select the **provider** that the individual has applied to work for from the drop down list
  - Please note the provider drop down will only display if you are accessing the website on behalf of multiple providers.
- Select the **position** that the individual is applying for from the drop down list
- Select the '**Privacy Policy**' link to view and print the privacy policy. Check the affirmation box to confirm that the applicant has signed and agreed to the Privacy Policy.

| Initiate Screenia<br>TEST, AGENCY | ng                                                            | Switch Agency View |
|-----------------------------------|---------------------------------------------------------------|--------------------|
| Select Position                   |                                                               |                    |
|                                   |                                                               |                    |
| Screening Information             | on                                                            |                    |
| Provider:                         | ✓                                                             |                    |
| * Position:                       |                                                               | ✓                  |
| * 🗌 The applicant                 | /employee has received and signed the <u>Privacy Policy</u> . |                    |
|                                   |                                                               |                    |
|                                   |                                                               | Cancel Back Next   |

#### **Agency Review Request Submitted**

Once the screening request is submitted, select 'Home' if you are done or 'Initiate New Screening' to initiate a screening for another individual.

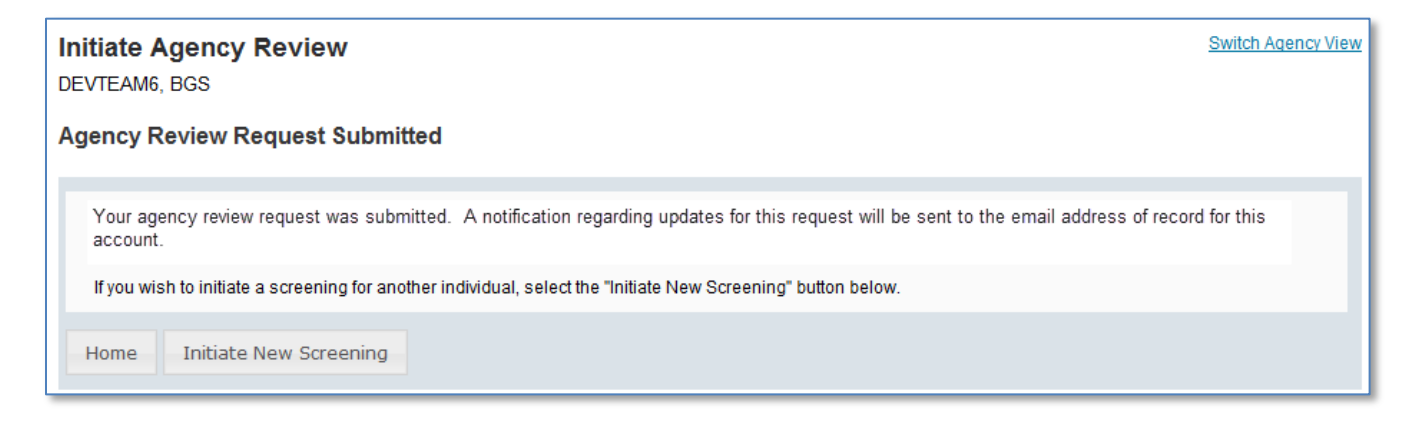

Open the applicant's profile page to view the status of an agency review request, or connect to an agency review.

| Person Pro                                                                                                    | file                                                                              |                                      |                                                                                                    |                                                                            |                                                                             | Switch Agency View               |  |
|----------------------------------------------------------------------------------------------------|-----------------------------------------------------------------------------------|--------------------------------------|----------------------------------------------------------------------------------------------------|----------------------------------------------------------------------------|-----------------------------------------------------------------------------|----------------------------------|--|
| First Name<br>Middle Name<br>Last Name<br>Aliase<br>SSI<br>Date of Birth<br>Place of Birth                                                            | e: AGENCY<br>e:<br>e: TEST<br>s:<br>N: XXX-XX-0000<br>h: 12/24/1972<br>h: Georgia | Addres<br>Addres<br>Phone<br>Email / | s Line 1: 123 LAN<br>s Line 2:<br>City: CITY<br>State: Florida<br>ZIP: 33333<br>County:<br>Number:<br>Address: | E Se<br>Rac<br>Hair Colo<br>Eye Colo<br>Heigh<br>Weigh                     | x: MALE<br>e: WHITE<br>or: Brown<br>or: Hazel<br>nt: 5' 05"<br>nt: 150 lbs. | Edit                             |  |
|                                                                                                    |                                                                                   |                                      |                                                                                                    |                                                                            |                                                                             |                                  |  |
| <ul> <li>Screenings</li> </ul>                                                                                                    | s in Process                                                                      |                                      |                                                                                                    |                                                                            |                                                                             |                                  |  |
| Screening # F                                                                                                    | Provider                                                                          | _                                    | Submitted Date                                                                                                 | Status                                                                     | Status Date                                                                 | Action                           |  |
| 2052274                                                                                                    | TEST - DCF General - 023                                                          | 370441Z                              | 01/23/2017                                                                                                    | Screening in Process                                                       | 01/23/2017                                                                  | Reprint Privacy Policy<br>Remove |  |
| - Connected scree                                                                                                    | nings                                                                             |                                      |                                                                                                    |                                                                            | _                                                                           |                                  |  |
| Initiate Agency Review       Initiate Resubmission         Retained Prints Expiration Date: 1/23/2022         Clearinghouse Screening Available?: Yes |                                                                                   |                                      |                                                                                                    |                                                                            |                                                                             |                                  |  |
| Department of                                                                                                    | Children and Far                                                                  | nilies Eli                           | gibility ?                                                                                                    |                                                                            |                                                                             |                                  |  |
| Item                                                                                                    |                                                                                   |                                      |                                                                                                    | Status                                                                     |                                                                             | Eligibility Determination Date   |  |
| DCF General                                                                                                    |                                                                                   |                                      |                                                                                                    | Screening In Process                                                       |                                                                             |                                  |  |
| DCF Child Care                                                                                                    |                                                                                   |                                      |                                                                                                    | Screening In Process                                                       |                                                                             |                                  |  |
| DCF Substance Abuse - Adult Only                                                                                                    |                                                                                   |                                      |                                                                                                    | Screening In Process                                                       |                                                                             |                                  |  |
| DCF Summer Camps                                                                                                    |                                                                                   |                                      | Agency Review Required                                                                                         |                                                                            |                                                                             |                                  |  |
|                                                                                                    |                                                                                   |                                      |                                                                                                    |                                                                            | Agency Review Required                                                      |                                  |  |
| DCF Mental Healt                                                                                                    | 'n                                                                                |                                      |                                                                                                    | Agency Review Required                                                     |                                                                             |                                  |  |
| DCF Mental Healt<br>APD General                                                                                                    | h                                                                                 |                                      |                                                                                                    | Agency Review Required<br>Agency Review Required                           |                                                                             |                                  |  |
| DCF Mental Healt<br>APD General<br>APD Developmen                                                                                                    | h<br>tal Disability Centers                                                       |                                      |                                                                                                    | Agency Review Required<br>Agency Review Required<br>Agency Review Required |                                                                             |                                  |  |

# **Initiate Resubmission**

The retention of fingerprints provides a cost savings for applicants that are in the Clearinghouse but have had a lapse in employment greater than 90 days. If there has been a 90-day lapse in employment, these applicants would only require a new national criminal history check – a resubmission of the retained fingerprints. A new state criminal history search will also be conducted, at no additional charge.

Switch Agency View Person Profile First Name: AGENCY Address Line 1: 123 LANE Sex: MALE Middle Name: Address Line 2: Race: WHITE Last Name: TEST104 Hair Color: Brown City: CITY Aliases: State: Florida Eye Color: Hazel ZIP: 33333 Height: 5' 05" **SSN:** XXX-XX-0104 Weight: 150 County: lbs. Date of Birth: 12/24/1972 Prior States: Place of Birth: Georgia Edit Screenings in Process Provider Submitted Date Status Status Date Action Screening # No screenings found Initiate Resubmission Retained Prints Expiration Date: 1/19/2020 **Clearinghouse Screening Available?: Yes** Department of Children and Families Eligibility Item Eligibility Determination Date Status Resubmission Required - 90 day Lapse in Employment DCF General Resubmission Required - 90 day Lapse in Employment DCF Substance Abuse - Adult Only DCF Summer Camps Resubmission Required - 90 day Lapse in Employment DCF Mental Health Resubmission Required - 90 day Lapse in Employment APD General Resubmission Required - 90 day Lapse in Employment

To initiate a Resubmission for an individual, select the 'Initiate Resubmission' button.

### Select Position and Confirm Privacy Policy

To ensure the appropriate criteria is applied during the screening review, the position type and reason for screening the individual must be entered.

- Select the **provider** that the individual has applied to work for from the drop down list
  - Please note the provider drop down will only display if you are accessing the website on behalf of multiple providers.
- Select the **position** that the individual is applying for from the drop down list
- Select the '**Privacy Policy**' link to view and print the privacy policy. Check the affirmation box to confirm that the applicant has signed and agreed to the Privacy Policy.

|                       | ng                                                            | Switch Agency View |
|-----------------------|---------------------------------------------------------------|--------------------|
| TEST, AGENCY          |                                                               |                    |
| Select Position       |                                                               |                    |
|                       |                                                               |                    |
| Screening Information | on                                                            |                    |
| Provider:             | ~                                                             |                    |
| * Position:           |                                                               | ✓                  |
| * 🗌 The applicant     | /employee has received and signed the <u>Privacy Policy</u> . |                    |
|                       |                                                               |                    |
|                       |                                                               | Cancel Back Next   |

#### Initiate Payment - Credit Card

The cost of a resubmission is the current fee for a national criminal history check plus a service fee. Resubmission payment options include:

- Credit Card
  - o MasterCard
  - o Discover
  - American Express
- E-Checking (skip to page 37 for E-Checking instructions)
  - Personal or Business checking/savings account

To pay for the resubmission:

- Select payment method
- Select Pay Total Amount to continue

Please note that all resubmission payments will be collected by the Agency for Health Care Administration.

| Payment - Initiation Page                                                                                                    |                                             |                                                                                        |  |  |  |  |  |
|----------------------------------------------------------------------------------------------------|---------------------------------------------|----------------------------------------------------------------------------------------|--|--|--|--|--|
| Clearinghouse Payment                                                                                                    | Clearinghouse Payment                       |                                                                                        |  |  |  |  |  |
| As the parent agency of the Care Provider Back<br>processed by the Agency for Health Care Admir                                                                                                    | ground Screening Clearinghou<br>histration. | use (Clearinghouse), all payments submitted to the Clearinghouse will be collected and |  |  |  |  |  |
| Division<br>TEST PROVIDER - 1234                                                                                                    |                                             |                                                                                        |  |  |  |  |  |
| Transaction Amount<br>\$ 11 10                                                                                                    | Service Charge                              | Total Amount                                                                           |  |  |  |  |  |
| Select Payment Method Credit Card Checking Pay Total Amount                                                                                                    |                                             |                                                                                        |  |  |  |  |  |
| V<br>Terms, Conditons & Fees for Payments: A non-refundable convenience fee of 2.50% will be added to all credit card payments and \$0.18 on all e-check<br>(checking) payments. Please allow 2 to 5 business days for the payments to be settled and posted.                                                                                                    |                                             |                                                                                        |  |  |  |  |  |
| <b>Refund Policy</b> The refund processing of your payment will begin upon receipt of the Application for Refund form. Applications for refund are processed in accordance with Florida Administrative Code <u>12-26.002</u> and Florida Administrative Code <u>69I-44.020</u> . We will notify you if, for any reason, we are not able to process the refund. Section <u>215.26</u> , Florida Statutes, requires all requests for refunds be submitted within 3 years of the initial payment to the State of Florida. Depending upon the users's method of payment, refunds may be issued using the original method of payment. |                                             |                                                                                        |  |  |  |  |  |
| Cancel Screening Request                                                                                                    |                                             |                                                                                        |  |  |  |  |  |

#### Enter Payment Information – Credit Card

Enter the payment information and select 'Continue' to verify payment information and submit the request.

#### **IMPORTANT – Please note that payment information will NOT be saved.**

| To schedule your one-time payment enter you                                  | ar credit card and payment information below.                           |  |  |  |  |  |
|------------------------------------------------------------------------------|-------------------------------------------------------------------------|--|--|--|--|--|
| Remit Information                                                            | Remit Information                                                       |  |  |  |  |  |
| * Transaction Amount:                                                        | 16.50                                                                   |  |  |  |  |  |
| * Service Fee:                                                               | .41                                                                     |  |  |  |  |  |
| * Division Name:                                                             | CAREER ASSESSMEN                                                        |  |  |  |  |  |
| * Account Number:                                                            | 732385                                                                  |  |  |  |  |  |
| * eMail Address:                                                             | TestEmailAccount@test                                                   |  |  |  |  |  |
| * indicates a                                                                | required field                                                          |  |  |  |  |  |
| Dayment Information for Transaction ID: 2455                                 |                                                                         |  |  |  |  |  |
| *Doumont Account Type                                                        | MasterCard M                                                            |  |  |  |  |  |
| -Payment Account Type:                                                       |                                                                         |  |  |  |  |  |
| *Name on Credit Card:                                                        | (The name must appear as it does on the credit card account.)           |  |  |  |  |  |
| *Address Line 1:                                                             |                                                                         |  |  |  |  |  |
| Address Line 2:                                                              |                                                                         |  |  |  |  |  |
| *City, State, Zip:                                                           |                                                                         |  |  |  |  |  |
| *Credit Card Account Number:                                                 |                                                                         |  |  |  |  |  |
| *Credit Card Security Value:                                                 |                                                                         |  |  |  |  |  |
|                                                                              | Click on the image to see Credit Card Security Value locations.         |  |  |  |  |  |
| *Expiration Date:                                                            | 01 🗸 / 2016 🗸                                                           |  |  |  |  |  |
| Please enter payment amount. For on-time posting of the payment to your acco | unt, please allow 3 business days prior to the due date for processing. |  |  |  |  |  |
| *Payment Date:                                                               | 03/22/2014                                                              |  |  |  |  |  |
| *Payment Amount:                                                             | \$ 1% 91                                                                |  |  |  |  |  |
| * indicates a                                                                | required field                                                          |  |  |  |  |  |
|                                                                              | Cancel                                                                  |  |  |  |  |  |

#### **Review Payment Information – Credit Card**

# Review your payment information and select Confirm to submit your payment. *Skip to page 40 to submit the resubmission request.*

| Please verify that all the information below is correct and select "CONFIRM" to schedule your payment. If the information is inaccurate, select "MODIFY" to make any required changes. |                      |  |  |  |  |
|----------------------------------------------------------------------------------------------------|----------------------|--|--|--|--|
| Remit Information                                                                                                    |                      |  |  |  |  |
| Transaction Amount:                                                                                                    | 16.50                |  |  |  |  |
| Service Fee:                                                                                                    | 0.41                 |  |  |  |  |
| Division Name:                                                                                                    | TEST PROVIDER - 1234 |  |  |  |  |
|                                                                                                    |                      |  |  |  |  |
| Verify Payment Information                                                                                                    |                      |  |  |  |  |
| Name on Credit Card:                                                                                                    | Test Account         |  |  |  |  |
| Transaction ID:                                                                                                    | 2455                 |  |  |  |  |
| Address Line 1:                                                                                                    | 123 Lane             |  |  |  |  |
| Address Line 2:                                                                                                    | Address Line 2:      |  |  |  |  |
| City, State, Zip:                                                                                                    | City, FL 33333       |  |  |  |  |
| Credit Card Account Number:                                                                                                    | mm.4351              |  |  |  |  |
| Credit Card Security Value:                                                                                                    | : 123                |  |  |  |  |
| Expiration Date:                                                                                                    | : 1/2016             |  |  |  |  |
| Payment Date:                                                                                                    | 03/24/2014           |  |  |  |  |
| Payment Amount:                                                                                                    | \$115.0m             |  |  |  |  |
| TOTAL PAYMENT:                                                                                                    | \$ 118.001           |  |  |  |  |
| Confirm Modify Cancel                                                                                                    |                      |  |  |  |  |

#### Initiate Payment – E-Checking

The cost of a resubmission is the current fee for a national criminal history check plus a service fee. Resubmission payment options include:

- Credit Card (refer to page 34 for Credit Card instructions)
  - MasterCard
  - o Discover
  - o American Express
- E-Checking
  - o Personal or Business checking/savings account

To pay for the resubmission:

- Select payment method
- Select Pay Total Amount to continue

Please note that all resubmission payments will be collected by the Agency for Health Care Administration.

| Payment - Initiation Page                                                                                                    |                                                                                                    | Switch Agency View                                                                                                    |
|----------------------------------------------------------------------------------------------------|----------------------------------------------------------------------------------------------------|----------------------------------------------------------------------------------------------------|
| Clearinghouse Payment                                                                                                    |                                                                                                    |                                                                                                    |
| As the parent agency of the Care Provider Back<br>processed by the Agency for Health Care Admi                                                                                                    | ground Screening Clearinghou<br>nistration.                                                                                                    | ise (Clearinghouse), all payments submitted to the Clearinghouse will be collected and                                                                                                    |
| Division<br>TEST PROVIDER - 1234                                                                                                    |                                                                                                    |                                                                                                    |
| Transaction Amount<br>\$                                                                                                    | Service Charge                                                                                                    | Total Amount                                                                                                    |
| Select Payment Method                                                                                                    |                                                                                                    |                                                                                                    |
| Pay Total Amount                                                                                                    |                                                                                                    |                                                                                                    |
| Terms, Conditons & Fees for Payments:A<br>(checking) payments. Please allow 2 to 5 b                                                                                                    | non-refundable convenience fe<br>usiness days for the payments                                                                                  | e of 2.50% will be added to all credit card payments and \$0.18 on all e-check<br>to be settled and posted.                                                                                                    |
| <b>Refund Policy</b> The refund processing of you<br>accordance with Florida Administrative Coo<br>process the refund. Section <u>215.26</u> , Florida<br>Depending upon the users's method of pay | rr payment will begin upon rece<br>le <u>12-26.002</u> and Florida Admir<br>I Statutes, requires all requests<br>(ment, refunds may be issued t | ipt of the Application for Refund form. Applications for refund are processed in<br>nistrative Code <u>69I-44.020</u> . We will notify you if, for any reason, we are not able to<br>for refunds be submitted within 3 years of the initial payment to the State of Florida.<br>using the original method of payment. |
| Cancel Screening Request                                                                                                    |                                                                                                    |                                                                                                    |

#### **Enter Payment Information – E-Checking**

Enter the payment information and select 'Continue' to verify payment information and submit the request.

#### **IMPORTANT – Please note that payment information will NOT be saved.**

| To schedule your one-time payment enter your banking and payment information below. |                                                                                                    |  |  |  |  |
|-------------------------------------------------------------------------------------|----------------------------------------------------------------------------------------------------|--|--|--|--|
| Remit Information                                                                   |                                                                                                    |  |  |  |  |
| * Transaction Amount:                                                               | 16.50                                                                                                    |  |  |  |  |
| * Service Fee:                                                                      | .18                                                                                                    |  |  |  |  |
| * Division Name:                                                                    | Contractory of the second second second second second second second second second second second second second s |  |  |  |  |
| * Account Number:                                                                   | 732385                                                                                                    |  |  |  |  |
| * eMail Address:                                                                    | TestEmailAccount@Test                                                                                           |  |  |  |  |
| * indicates a                                                                       | required field                                                                                                  |  |  |  |  |
| Payment Information for Transaction ID #: 2458                                      |                                                                                                    |  |  |  |  |
| *Payment Account Type:                                                              | Personal O Personal O Business O Business O Savings                                                             |  |  |  |  |
| *Name on Bank Account:                                                              |                                                                                                    |  |  |  |  |
| *Bank Routing Number (ABA):                                                         |                                                                                                    |  |  |  |  |
| *Banking Account Number (DDA):                                                      |                                                                                                    |  |  |  |  |
| Please enter payment amount. For on-time posting of the payment to your account     | int, please allow 3 business days prior to the due date for processing.                                         |  |  |  |  |
| *Payment Date:                                                                      | ate: 03/22/2014                                                                                                 |  |  |  |  |
| *Payment Amount:                                                                    | *Payment Amount: 1 14 fat                                                                                       |  |  |  |  |
| * indicates a required field                                                        |                                                                                                    |  |  |  |  |
| Continue Cancel                                                                     |                                                                                                    |  |  |  |  |

#### **Review Payment Information – E-Checking**

To submit your payment using E-Checking you **must answer a challenge question**. Please enter the email address associated with the account you used to log into the website (<u>https://apps.ahca.myflorida.com/SingleSignOnPortal</u>).

Review your payment information and select Confirm to submit your payment.

| Please verify that all the information below is correct and select "CONFIRM" to schedule your payment. If the information is inaccurate, select "MODIFY" to make any required changes. |                                                                           |  |  |  |
|----------------------------------------------------------------------------------------------------|---------------------------------------------------------------------------|--|--|--|
| Challenge Question                                                                                                    |                                                                           |  |  |  |
| Question:                                                                                                    | Please enter the email address you use for the Clearinghouse BGS website: |  |  |  |
| Answer:                                                                                                    |                                                                           |  |  |  |
| Remit Information                                                                                                    |                                                                           |  |  |  |
| Transaction Amount:                                                                                                    | 76.50                                                                     |  |  |  |
| Service Fee:                                                                                                    | 0.18                                                                      |  |  |  |
| Division Name:                                                                                                    | TEST PROVIDER - 1234                                                      |  |  |  |
| Verify Payment Information                                                                                                    |                                                                           |  |  |  |
| Name on Account:                                                                                                    | Test Account                                                              |  |  |  |
| Transaction ID:                                                                                                    | 2458                                                                      |  |  |  |
| Bank Name:                                                                                                    | BANK OF AMERICA, NA                                                       |  |  |  |
| Bank Routing Number (ABA):                                                                                                    | XXXXXXXXXX                                                                |  |  |  |
| Banking Account Number (DDA):                                                                                                    | X000000X                                                                  |  |  |  |
| Payment Date:                                                                                                    | 03/24/2014                                                                |  |  |  |
| Payment Amount: \$11.50                                                                                                    |                                                                           |  |  |  |
| TOTAL PAYMENT:                                                                                                    | \$ 09.00                                                                  |  |  |  |
| Confirm Modify Cancel                                                                                                    |                                                                           |  |  |  |

# Submit Resubmission Request

Select 'Submit Resubmission Request' to complete this request. An email confirmation and receipt will be sent to the address on record.

| Pay | ment Confirmation                |                            |             |                          | Switch Agency View |
|-----|----------------------------------|----------------------------|-------------|--------------------------|--------------------|
|     | Division<br>TEST PROVIDER - 1234 |                            | Account Num | ıber                     |                    |
|     | Transaction Amount               | Service Charge             |             | Total Amount<br>\$11 na  |                    |
|     | Payment Method<br>Checking       | Payment Status<br>Approved |             | Approval Code<br>1368467 |                    |
|     | Print This Page                  | _                          |             |                          |                    |

#### **Resubmission Request Submitted**

Once the screening request is submitted, select 'Home' if you are done or 'Initiate New Screening' to initiate a screening for another individual.

| Initiate Screening Switch Age TEST, AGENCY                                                                                                    | ncy View |
|----------------------------------------------------------------------------------------------------|----------|
| Screening Request Submitted                                                                                                    |          |
| Your screening request has been submitted. A notification regarding updates for this request will be sent to the email address of record for this account.<br>If you wish to initiate a screening for another individual, select the "Initiate New Screening" button below. | -        |
| Home Initiate New Screening                                                                                                    |          |

Open the applicant's profile page to view the status of a resubmission request.

| Person Pro                                                                                                    | ofile                   |                                                                                           |                      |                                                                                     |                      |            | Switch Agency Vie                |  |
|----------------------------------------------------------------------------------------------------|-------------------------|-------------------------------------------------------------------------------------------|----------------------|-------------------------------------------------------------------------------------|----------------------|------------|----------------------------------|--|
| First Name: AGENCY<br>Middle Name:<br>Last Name: TEST104<br>Aliases:                                                                       |                         | Address Line 1: 123 LANE<br>Address Line 2:<br>City: CITY<br>State: Florida<br>ZIP: 33333 |                      | Sex: MALE<br>Race: WHITE<br>Hair Color: Brown<br>Eye Color: Hazel<br>Height: 5' 05" |                      |            |                                  |  |
| SSN: XXX-XX-0104<br>Date of Birth: 12/24/1972<br>Place of Birth: Georgia                                                                   |                         | Prio                                                                                      | County:<br>r States: |                                                                                     | Weight: 150          | lbs.       | Edit                             |  |
|                                                                                                    |                         |                                                                                           |                      |                                                                                     |                      |            | Luit                             |  |
| <ul> <li>Screening</li> </ul>                                                                                                    | js in Process           |                                                                                           |                      |                                                                                     | /                    |            |                                  |  |
| Screening #                                                                                                    | Provider                |                                                                                           | Submitted Date       | Status                                                                              | Statu                | is Date    | Action                           |  |
| 658769                                                                                                    | Summer Camps Test 1 - A | 11111                                                                                     | 01/19/2015           | Screening in Process                                                                | 01/19                | 9/2015     | Reprint Privacy Policy<br>Remove |  |
| - Connected screenings                                                                                                    |                         |                                                                                           |                      |                                                                                     |                      |            |                                  |  |
| Provider:                                                                                                    |                         |                                                                                           | Connect to Sc        | reenings -                                                                          | Initiate Re          | submissior |                                  |  |
| Retained Prints Expiration Date: 1/19/2020<br>Clearinghouse Screening Available?: Yes<br>Department of Children and Families Eligibility 🛛 |                         |                                                                                           |                      |                                                                                     |                      |            |                                  |  |
| Item                                                                                                    |                         | _                                                                                         |                      | Status                                                                              |                      | Eligibili  | ty Determination Date            |  |
| DCF General                                                                                                    |                         |                                                                                           |                      | Screening in F                                                                      | Process              |            |                                  |  |
| DCF Substance Abuse - Adult Only                                                                                                    |                         |                                                                                           |                      | Screening in F                                                                      | Screening in Process |            |                                  |  |
| DCF Summer Ca                                                                                                    | DCF Summer Camps        |                                                                                           |                      |                                                                                     | Screening in Process |            |                                  |  |